Klasik Keyiflerin üyelerine ve destekçilerine özel hazırladığı etkinlikleri izleyebilmeniz için ücretsiz olan Zoom programını indirmeniz gerekiyor.

## İLK ADIM

Bilgisayarınızdan Google Crome ya da Internet Explorer'a girerek aşağıdaki adresi yazabilirsiniz:

https://zoom.us/download

| $\leftrightarrow$ $\rightarrow$ C $rac{1}{2}$ z | oom.us/download                                                                                                    |                                                                                            | 🍖 🕁 🕑   🗊 🌒 i                      |
|-------------------------------------------------|----------------------------------------------------------------------------------------------------|--------------------------------------------------------------------------------------------|------------------------------------|
|                                                 |                                                                                                    | REQUEST A DEMO                                                                             | 1.888.799.9666 RESOURCES - SUPPORT |
| zoom                                            | SOLUTIONS - PLANS & PRICING CONTACT SALES                                                                                                    | JOIN A MEETING HOST A MEETING                                                              | ▼ SIGN IN SIGN UP, IT'S FREE       |
|                                                 | We have developed resources to help you through                                                                                                    | ugh this challenging time. Click here                                                      | to learn more. ×                   |
|                                                 | Download Center                                                                                                    | Dow                                                                                        | nload for IT Admin 👻               |
| ķ                                               | Zoom Client for Meeting<br>The web browser client will download autom<br>meeting, and is also available for manual dow<br>Download Persion 4.6.1                                                   | <b>55</b><br>atically when you start or join your first Z<br>nload here.<br>1 (20559.0413) | bom                                |
|                                                 | Zoom Plugin for Microso<br>The Zoom Plugin for Outlook installs a buttor<br>you to start or schedule a meeting with one-or<br>Download Version 4.8.2<br>Add Zoom as an Add-in for Outlook on the w | oft Outlook<br>n on the Microsoft Outlook tool bar to en<br>dick.<br>0547.0412<br>eb       | lable                              |
|                                                 | Zoom Plugin for IBM No                                                                                                    | tes                                                                                        |                                    |

Sayfada çıkan Download (yükle) tuşuna basarak bilgisayarınıza yükleyebilirsiniz.

Ya da telefonunuza indirmek için App Store veya Google Play uygulama marketlerinden "Zoom" yazarak aratıp ulaşabilir ve telefonunuza kurulumunu sağlayabilirsiniz.

## İKİNCİ ADIM

Programı açtıktan sonra karşılaştığınız ekranda Sign In seçeneğini tıklayarak üye olabilirsiniz.

| Zoom Cloud Meetings | zoom                        | _ | × |
|---------------------|-----------------------------|---|---|
|                     | Join a Meeting              |   |   |
|                     | Sign In                     |   |   |
|                     |                             |   |   |
|                     | Version: 4.6.7 (18176.0301) |   |   |

Sign In tuşuna tıkladığınızda karşınıza gelen ekranda mail adresiniz ve belirlediğiniz uygun bir şifre ile ücretsiz kayıt yapabilir ve üye olabilirsiniz.

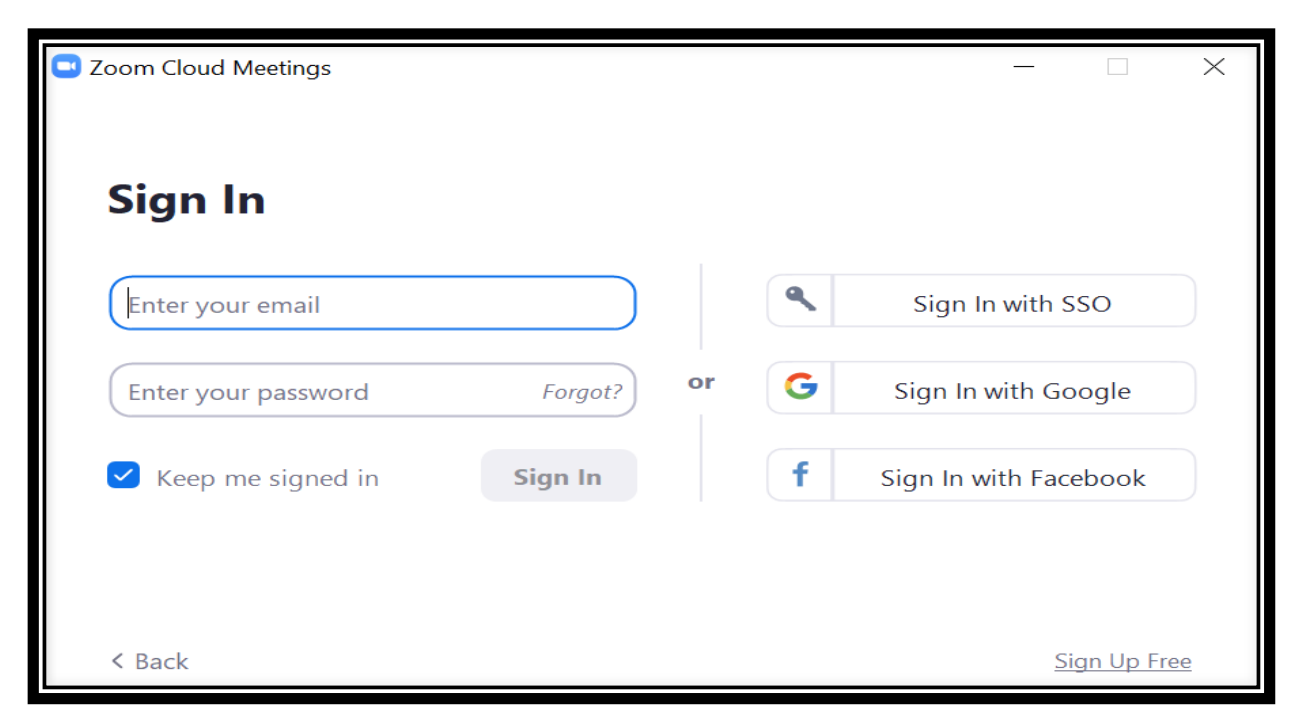

E mail adresi ile kayıt olduktan sonra mail adresinize Please activate your zoom Account (Zoom hesabınızı aktive edin) mesajı gelecek.

| Please activate your <mark>Zoom</mark> account D Gelen Kutusu ×                                  |  |  |  |  |
|--------------------------------------------------------------------------------------------------|--|--|--|--|
| Zoom <no-reply@zoom.us> 22 Mar 2020 14:43 ☆ ♠</no-reply@zoom.us>                                 |  |  |  |  |
| 🛪 İngilizce - > Slovakça - İletiyi çevir İngilizce için kapat >                                  |  |  |  |  |
| ZOOM Sign In                                                                                     |  |  |  |  |
| Hello burcuevrenyazici@gmail.com,                                                                |  |  |  |  |
| Welcome to Zoom!                                                                                 |  |  |  |  |
| To activate your account please click the button below to verify your email address:             |  |  |  |  |
| Activate Account                                                                                 |  |  |  |  |
| Or paste this link into your browser:                                                            |  |  |  |  |
| https://us04web. <mark>zoom</mark> .us/activate?code=YfeKLMoH41S0YcdB7LA7E-XQIABAMtfs3G83suLwv   |  |  |  |  |
| $\label{eq:starses} \_E.BQgAAAFxAg5kqgAnjQAaYnVyY3VIdnJIbnIhemIjaUBnbWFpbC5jb20BAGQAABZfNIZyNkZ$ |  |  |  |  |
| MTFRMcWVUVmdNUDM3ZUNBAAAAAAAAAAAAAA                                                              |  |  |  |  |
| Questions? Please visit our Support Center.                                                      |  |  |  |  |
| Happy <mark>Zooming</mark> !                                                                     |  |  |  |  |
|                                                                                                  |  |  |  |  |

Mesajda gördüğünüz Activate Account (Hesabı aktive et) tuşuna basarak üyelik işleminizi tamamlayabilirsiniz.

## ÜÇÜNCÜ ADIM

Üyelik işlemini bitirdikten sonra oturumunuz açılacaktır. Oturum açtıktan sonra aşağıdaki seçenekleri tıklayabileceğiniz bir sayfa karşınıza çıkacak. Bu sayfa Zoom'un Ana Sayfası (Home).

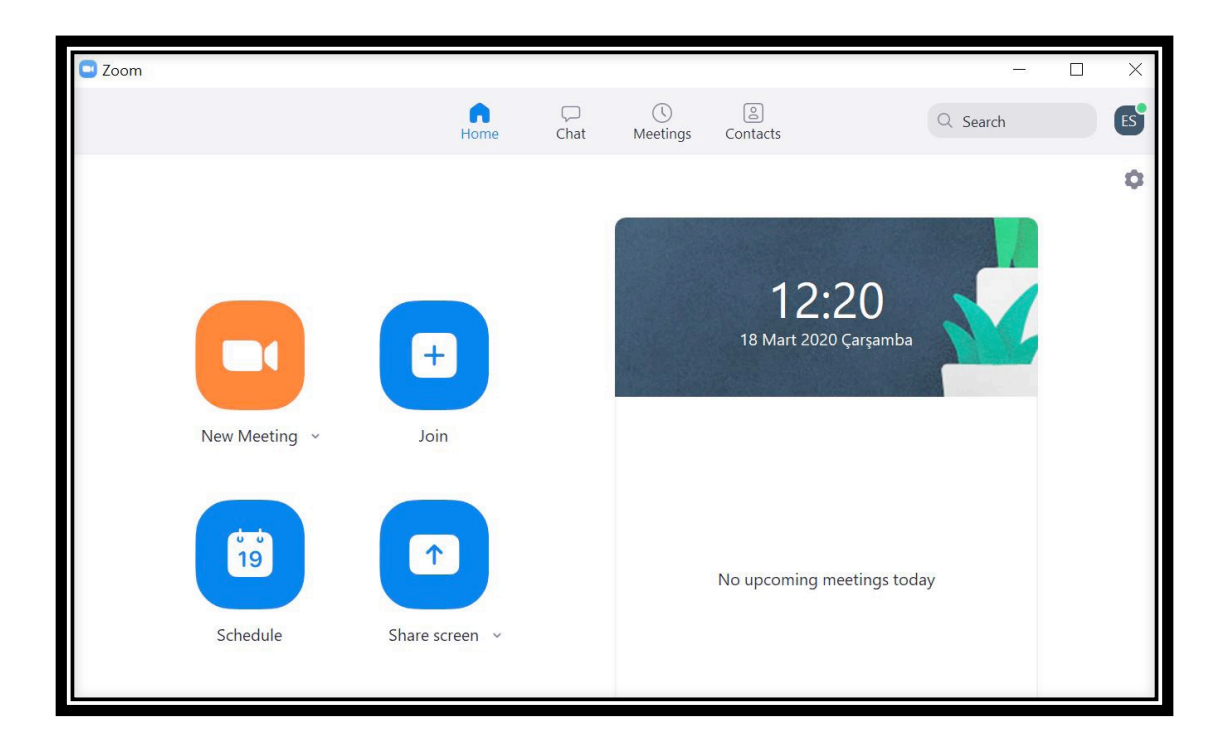

Join (Etkinliğe Katılım): Klasik Keyifler tarafından gönderilen üyelere özel davetiye üzerinden etkinlik günü ve saatinde Meeting ID (Toplantı Kimliği) ve Password (Şifre) girerek toplantıya giriş yapabilirsiniz.

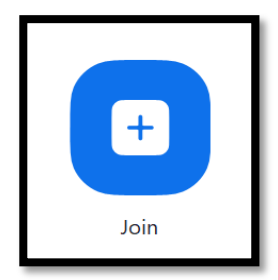

Şimdiden keyifli dakikalar geçirmeniz dileği ile.

Klasik Keyifler